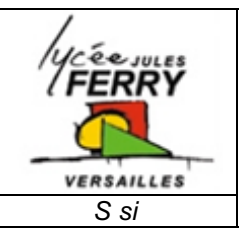

## Analyse globale de la chaîne d'énergie DS3 // PROCEDURE DE MESURE

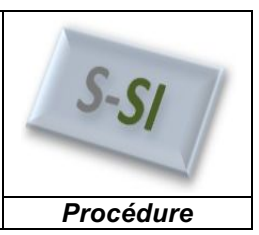

| Etape | Instructions                                                                                        | Illustration |
|-------|----------------------------------------------------------------------------------------------------|--------------|
| 1     | Connecter l' <b>alimentation externe</b> à<br>la voiture                                            |              |
| 2     | Connecter le <b>câble réseau</b> à la<br>voiture                                                    |              |
| 3     | Mettre l' <b>interrupteur</b> sur la position<br>« ON » (un ventilateur doit se mettre<br>en route) |              |

|   | S si Analyse globale d                                                                                                    | e la chaîne d'énergie DS3 - MESURE                                                                                                    | Procédure |
|---|----------------------------------------------------------------------------------------------------|----------------------------------------------------------------------------------------------------|-----------|
| 4 | Sur le PC de supervision, démarrer<br>l'application « <b>Système - Véhicule</b><br><b>Hybride DS3</b> »                                               | Système – Vehicule<br>Hybride DS3                                                                                                    |           |
| 5 | Cliquer sur « <b>demande de contrôle<br/>de la voiture</b> ».<br>Au bout de quelques instants, « <b>prise</b><br>en main du véhicule » devient blanc. | Voiture Hybride DS3         Image         Image         I                                                                                                    | Currie Co |
| 6 | Cliquer sur l'icône « <b>Pilotage</b> ».                                                                                                    | Woiture Hybride DS3         Image: Comparison of the comparison of the comparison | Apropos   |
| 7 | Dans l'onglet « <b>Direction</b> », laisser<br>« <b>0</b> » à la consigne et cliquer sur<br>« <b>Sélectionner</b> ».                                  | Pilotage                                                                                                    |           |

|    | S si Analyse globale de la chaîne d'énergie DS3 - MESURE Procédure                                                          |                                                                                                    |  |
|----|----------------------------------------------------------------------------------------------------|----------------------------------------------------------------------------------------------------|--|
| 8  | Dans l'onglet « <b>Accélération</b> »,<br>entrer « <b>50</b> » à la consigne et cliquer<br>sur « <b>Sélectionner</b> ».     | Pilotage                                                                                                    |  |
| 9  | Dans l'onglet « <b>Freinage du banc</b> »,<br>entrer « <b>10</b> » à la consigne et cliquer<br>sur « <b>Sélectionner</b> ». | Pilotage                                                                                                    |  |
| 10 | Cliquer sur le bouton « <b>Sortir</b> » et<br>valider la boîte de dialogue.                                                 | al<br>Les coefficients correcteurs et les paramètres PID ont été transmis au véhicule.                                                                                                    |  |
| 11 | Cliquer sur l'icône « <b>Acquisition</b> ».                                                                                 | Voiture Hybride DS3   Arrow Arrow Arrow Picture Picture Pic |  |

|    | S si Analyse globale d                                                                                                    | e la chaîne d'énergie DS3 - MESURE                                                                                                    | Procédure                                                                                                    |
|----|----------------------------------------------------------------------------------------------------|----------------------------------------------------------------------------------------------------|----------------------------------------------------------------------------------------------------|
| 12 | <ul> <li>Activer l'icône en forme de volant, puis lancer une acquisition en cliquant sur le bouton « Play ».</li> <li>La voiture devrait démarrer</li> <li>Compter 20 secondes environ, puis cliquer sur « STOP » (si la voiture ne s'arrête pas, c'est normal).</li> <li>Cliquer sur le bouton « Enregistrer » et sauvgarder le fichier dans le dossier par défaut en le renommant avec votre nom.</li> <li>Cliquer sur le bouton « Sortie ».</li> </ul> | Acquisition en fonction du temps<br>craphigae des grandeurs mesurdes                                                                                                    |                                                                                                    |
| 13 | Cliquer sur l'icône « <b>Analyse des</b><br><b>résultats</b> ».                                                                                                    | Voiture Hybride DS3     Image: Image: Ima | Arrows                                                                                                    |
| 14 | Cliquer sur l'icône « <b>Ouvrir</b> » et<br>ouvrir le <b>fichier d'analyse</b><br>précédemment enregistré.                                                                                                    | Analyse des résultats   Indurcipit d'arqualition à analyse   Choix des grandeurs à afficher   Contrale inertielle   Contrale inertielle   Contral                                                                                                    | CONTRACTOR OF CONTRACTOR OF CO |

|    | S si Analyse gl                                                                                                    | bale de la chaîne d'énergie DS3 - MESURE Procédure                                                                                                    |
|----|----------------------------------------------------------------------------------------------------|----------------------------------------------------------------------------------------------------|
| 15 | Cliquer sur l'icône « <b>U batteri</b><br>puis activer la <b>vue graphique</b>                                                                                                    | Analyse des résultats                                                                                                    |
| 16 | Cocher la case « <b>Tension ba</b> t<br>et relever la <b>valeur moyenne</b><br>régime stabilisé.                                                                                                    | terie »                                                                                                    |
| 17 | Effectuer les <b>étapes 15 et 16</b><br>les paramètres :<br>• I batterie (courant bat<br>• F banc (Effort banc)<br>• N roue (Vitesse de ro<br>roue)<br><u>Remarque :</u> n'afficher qu'un<br>paramètre à la fois, <b>décocher</b><br>autres. | Analyse des résultats   Courr   Choix des grandeurs à afficher   Choix des grandeurs à afficher   Choix des grandeurs à afficher   Certrale Inertielle   Courrer   Courrer |